### Applying for Taleo User Access Online

Using Administrative Systems Access On TUportal

#### Start in TuPortal with your SSO credentials, Click on Administrative Systems Access

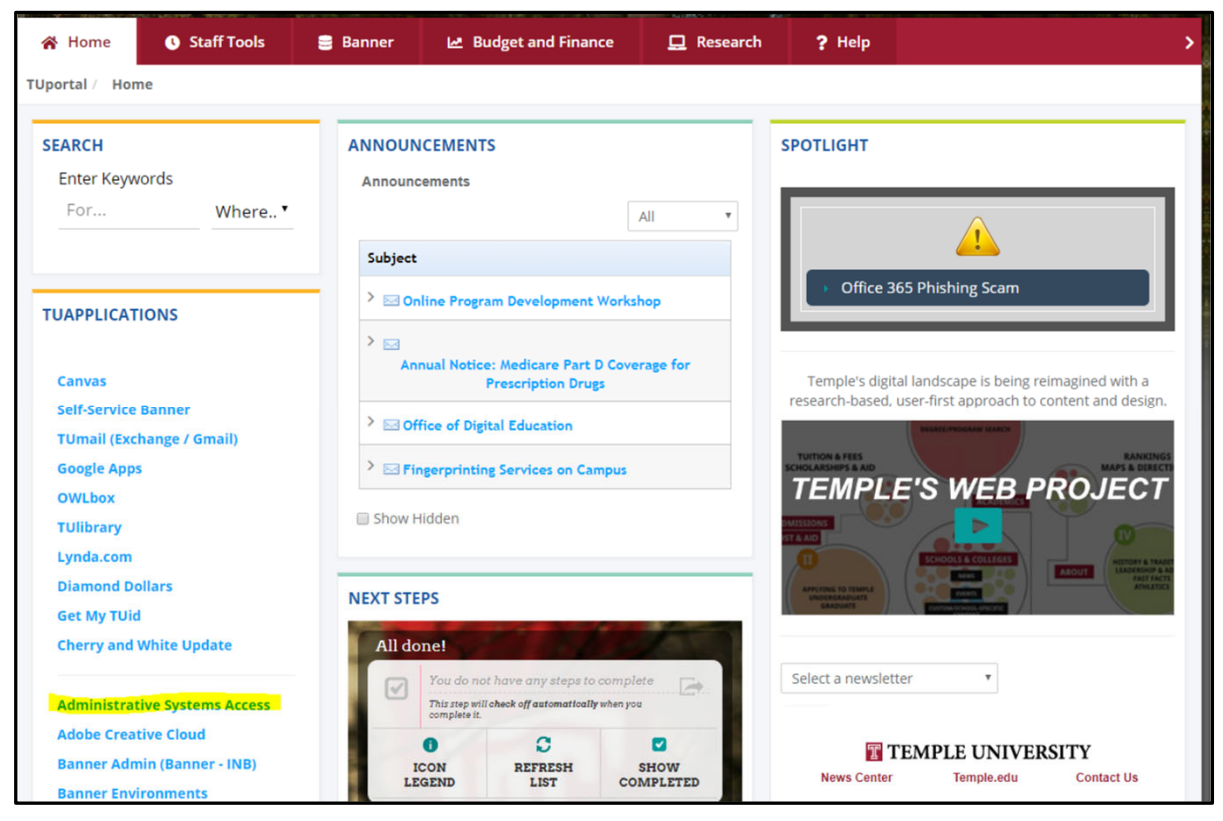

# On the right-hand side select "HR-Request access to applications"

| quest For Another User                    | Previo | ous Requests For Karly Si | mon                   |                              | Request New Acc          | ess                         |
|-------------------------------------------|--------|---------------------------|-----------------------|------------------------------|--------------------------|-----------------------------|
| earch user's Last Name or TUid            | _      | SEARCH:                   |                       |                              | Finance                  |                             |
| Sea                                       | rch ID | APPLICATION               | SUBMITTED BY          | ▼ STATUS 💠 ACTION 💠          | Student                  |                             |
|                                           |        | Filter                    | <b>*</b>              |                              | HR - Request access to a | pplications                 |
| irrently running request for: Karly Simon | 10565  | HR - Request access to    | Dawn<br>Lomden        | Complete                     | HR - Manage access to C  | Org(s) and Employee Type(s) |
|                                           |        | applications              | 07-15-2019            | 2019 VIEW                    | HR - Manage access to B  | lanner                      |
|                                           |        | Showin                    | g 1 to 1 of 1 entries |                              |                          |                             |
|                                           |        | Previo                    | us 1 Next             |                              |                          | 7                           |
|                                           |        |                           | Reque                 | st New Access                |                          |                             |
|                                           |        |                           | neque.                | 51110117100055               |                          |                             |
|                                           |        |                           | Finance               |                              | >                        |                             |
|                                           |        |                           | Student               |                              | >                        |                             |
|                                           |        |                           | • HR - Req            | uest access to applications  | • >                      |                             |
|                                           |        |                           | HR - Mar              | nage access to Org(s) and Er | mployee Type(s)          |                             |
|                                           |        |                           | 20                    |                              | 2 <sup>1</sup>           |                             |

#### Remove pop up by selecting the X

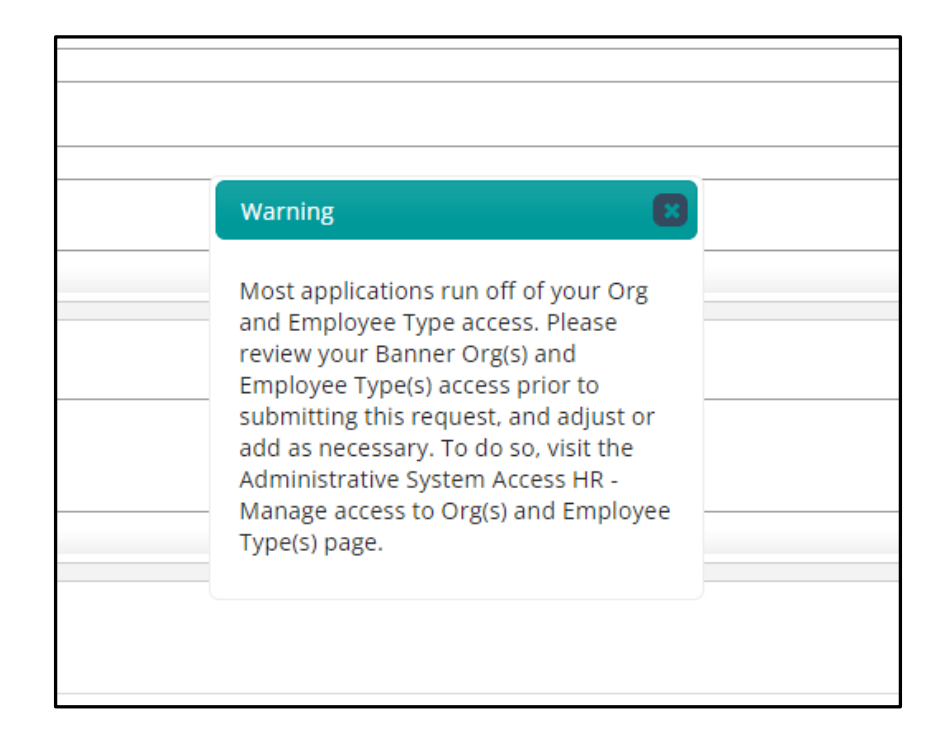

#### If you are completing the request for someone else, select **"Request access for Different User"** from the menu on the left-hand side.

| Back to                                                                               | o TUportal                                                                                         |                                                                                                    | 10 B)                                               | Administrative                              | System Access | LoginUser<br>DevenLögnden |   |
|---------------------------------------------------------------------------------------|----------------------------------------------------------------------------------------------------|----------------------------------------------------------------------------------------------------|-----------------------------------------------------|---------------------------------------------|---------------|---------------------------|---|
| REQUES<br>NAME:<br>TUID: 9<br>ACCESS<br>ORG: 4<br>HR:E<br>TITLE:<br>Taleo Sy<br>RHONE | ST FOR<br>Dawn Lomden<br>915230015<br>SNET: tuf73958<br>6020<br>Employment<br>system Administrator | <ul> <li>SEND REQU</li> <li>Supervisor</li> <li>Karen W.</li> <li>Supervisor</li> <li>215-204-</li> <li>Level 2 App</li> <li>Grimes, J.</li> </ul> | est to<br>ard<br>Phone<br>3317<br>prover<br>ames P. |                                             |               |                           |   |
| ► REQUES                                                                              | History<br>ST TOOLS<br>Current Banner<br>Org and E-Class                                           | Comme                                                                                                    | REQUES                                              | Current Banner<br>Org and E-Class<br>Access |               |                           |   |
| 26                                                                                    | Access<br>Request Access<br>For Different User                                                     | ACCESS                                                                                                    | 26                                                  | For Different User                          |               |                           | > |
| <b>,</b>                                                                              | FAQs                                                                                               |                                                                                                    |                                                     | FAQs                                        | _             |                           | > |
|                                                                                       |                                                                                                    | Ter                                                                                                    | minate Empl                                         | oyment (Separation From Emplo               | yment EPAFs)  |                           | > |
|                                                                                       |                                                                                                    | TU                                                                                                    | portal Chann                                        | els                                         |               | Bitpipe.com               | > |

### Search for the user, then select the individual's last name.

| •  | Administrative System Access         | ×        |
|----|--------------------------------------|----------|
| n  | Search For User                      |          |
| 8  | Search For User By Last Name or TUID | Required |
|    | Search                               |          |
| 32 |                                      |          |
|    |                                      |          |

| Search For User                            |                             |                     |   |
|--------------------------------------------|-----------------------------|---------------------|---|
| <ul> <li>Select User Like '%SLA</li> </ul> | VIN%'                       |                     |   |
|                                            | FILTER SEARCH RESULTS:      |                     |   |
| NAME                                       | DEPARTMENT                  | ♦ E-MAIL            | φ |
| Dorothy Marie Slavin                       | HR:Employment               | tug23538@temple.edu |   |
| Maria F. Slavin                            | CPH:Rehabilitation Sciences | tuk55872@temple.edu |   |
| Ovid Slavin                                | Dental:Orthodontics         | null                |   |
| Stophania A. Slavin                        | TUSM:Orthopedics            | stefatc@temple.edu  |   |

#### Check the **Supervisor** and ensure the **Department Steward** is correct by checking the tiny dropdown arrow on the far right of the field to select.

| - | SEND REQUEST TO    |                             |                                                                        |
|---|--------------------|-----------------------------|------------------------------------------------------------------------|
|   | Supervisor         |                             |                                                                        |
| • | Dawn Lomden        | This is the first approver  |                                                                        |
|   | Supervisor Phone   |                             |                                                                        |
|   | 215-204-3332       |                             |                                                                        |
|   | Department Steward |                             |                                                                        |
| • | Grimes, James P.   | This is the second approver | *Make sure you use this dropdown to 🖕 select the correct Dept. Steward |
|   |                    |                             |                                                                        |

#### Select Hiring Applications under Access Groups

| Back to                                                                               | o TUportal                                                                                                    | Administrative System Access                                                                           | 1           |
|---------------------------------------------------------------------------------------|----------------------------------------------------------------------------------------------------|----------------------------------------------------------------------------------------------------|-------------|
| REQUES<br>NAME:<br>TUID: 9<br>ACCESS<br>ORG: 4<br>HR:E<br>TITLE:<br>Asst Tal<br>PHONE | TFOR<br>Dorothy Marie Slavin<br>15312736<br>INET: tug23538<br>6020<br>imployment<br>ent Acquisition Specis<br>: 215-204-0145 | SEND REQUEST TO Supervisor Dawn Lomden Supervisor Phone 215-204-3332 Level 2 Approver Grimes, James P. |             |
| REQUES                                                                                | History<br>TT TOOLS<br>Current Banner                                                                                        | COMMENTS<br>Comments<br>This is a demo.                                                                | <u> </u>    |
| 22                                                                                    | Access<br>Request Access<br>For Different User                                                                               | Access groups     Hiring Applications     Kronos Time & Attendance                                     | <b>&gt;</b> |
|                                                                                       | FAQS                                                                                                    | Update Banner Job Records (EPAFs) Update Student Worker Job Rates (EPAFs) Issue One Time Payments      | ><br>><br>> |
|                                                                                       |                                                                                                    | Terminate Employment (Separation From Employment EPAFs) TUportal Channels                              | >           |

#### Select the checkbox to Grant/Modify or Remove for the Taleo Talent Management System

| Back to  | TUportal                                                                                                    | Adminis                                                                                           | trativ      | e System A      | CCESS                                                                                             | Anden A                                                                                                    | A CAR |
|----------|----------------------------------------------------------------------------------------------------|---------------------------------------------------------------------------------------------------|-------------|-----------------|---------------------------------------------------------------------------------------------------|----------------------------------------------------------------------------------------------------|-------|
| REQUES   | T FOR                                                                                                    | SEND REQUEST TO                                                                                   |             | HIRING          |                                                                                                   |                                                                                                    |       |
| NAME:    | Dorothy Marie Slavin                                                                                              | Supervisor                                                                                        |             | ACCESS          | ROLE                                                                                              | DESCRIPTION                                                                                                    |       |
| TUID: 9  | 15312736                                                                                                    | Dawn Lomden                                                                                       |             |                 |                                                                                                   | Supports entire hiring process                                                                                                    |       |
| ACCESS   | NET: tug23538                                                                                                    | Supervisor Phone                                                                                  |             |                 |                                                                                                   | including Recruitment, Offer                                                                                                    |       |
| ORG: 4   | 5020                                                                                                    | 215-204-3332                                                                                      |             |                 | Taleo Talent                                                                                      | Management and Onboarding for                                                                                                    | _     |
| HR:E     | mployment                                                                                                    | Level 2 Approver                                                                                  |             | Grant\Modify    | Management System                                                                                 | Administrative Staff, Adjuncts,                                                                                                    |       |
| TITLE:   | ant Acquisition Coords                                                                                            | Crimes James D                                                                                    |             | Remove          |                                                                                                   | Educational Support                                                                                                    |       |
| ASSU THE | 215 204 0145                                                                                                    | Griffies, James P.                                                                                |             |                 |                                                                                                   | Instructors and Student Workers                                                                                                    |       |
| REQUES   | History<br>T TOOLS<br>Current Banner<br>Org and E-Class<br>Access<br>Request Access<br>For Different User<br>FAQS | Comments Comments This is a demo.  Access aroups Hiring Applications Kronos Time & Attendance     | *           | Grant<br>Remove | HR Hiring Process -<br>Initiator-Hire<br>Graduate/Scholar/Full-<br>time Faculty/Summer<br>Faculty | Hire/Re-hire Grad Intern/Extern,<br>Research/Teaching Assistants or<br>Graduate Fellows in Banner. Hire<br>Scholars/Post Doc<br>Fellows/Residents in Banner.<br>Ability to Hire/Re-hire or Re-<br>appoint Full-time Faculty in<br>Banner, including Chair<br>appointments, Stipends, Overload<br>and BCM (med only). Ability to<br>initiate payments for Summer<br>Teaching/Research appointments<br>for Full-time Faculty in Banner. |       |
|          |                                                                                                    | Update Banner Job Records (EPAFs) Update Student Worker Job Rates (EPAFs) Issue One Time Payments | ><br>><br>> | Grant<br>Remove | HR Hiring Process-<br>Approver-Full time<br>Faculty/Summer                                        | Ability to approve the Hire/Re-hire<br>of Full-time Faculty in Banner,<br>including Chair appointments,<br>Stipends, Overloads and BCM<br>(med only). Ability to approve the                                                                                                    |       |
|          |                                                                                                    | Terminate Employment (Separation<br>From Employment EPAFs)                                        | >           |                 | Payments                                                                                          | payments for Summer<br>Teaching/Research appointments<br>for Full-time Faculty in Banner.                                                                                                    |       |

#### Select the Complete Selections button.

| REQUEST FOR<br>NAME: Dorothy Marie Slavin<br>TUID: 915312736<br>ACCESSNET: tug23538<br>ORG: 46020                                     | SEND REQUEST TO<br>Supervisor<br>Dawn Lomden<br>Supervisor Phone                                                                       |             | Grant\Modify    | Taleo Talent<br>Management System                                                                 | Management and Onboarding for<br>Administrative Staff, Adjuncts,<br>Educational Support<br>Professionals, Non-Credit<br>Instructors and Student Workers.                                                                                                    |  |
|----------------------------------------------------------------------------------------------------|----------------------------------------------------------------------------------------------------|-------------|-----------------|---------------------------------------------------------------------------------------------------|----------------------------------------------------------------------------------------------------|--|
| HR:Employment TITLE: Asst Talent Acquisition Specis PHONE: 215-204-0145 History  REQUEST TOOLS Current Banner Org and E-Class Average | 215-204-3332<br>Level 2 Approver<br>Grimes, James P.<br>Comments<br>This is a demo.                                                    | ·           | Grant<br>Remove | HR Hiring Process -<br>Initiator-Hire<br>Graduate/Scholar/Full-<br>time Faculty/Summer<br>Faculty | Hire/Re-hire Grad Intern/Extern,<br>Research/Teaching Assistants or<br>Graduate Fellows in Banner. Hire<br>Scholars/Post Doc<br>Fellows/Residents in Banner.<br>Ability to Hire/Re-hire or Re-<br>appoint Full-time Faculty in<br>Banner, including Chair<br>appointments, Stipends, Overload<br>and BCM (med only). Ability to<br>initiate payments for Summer<br>Teaching/Research appointments<br>for Full-time Faculty in Banner. |  |
| Request Access<br>For Different User                                                                                                  | Hiring Applications     Kronos Time & Attendance     Update Banner Job Records (EPAFs)     Update Student Worker Job Rates     (EPAFs) | > > > >     | Grant<br>Remove | HR Hiring Process-<br>Approver-Full time<br>Faculty/Summer<br>Payments                            | Ability to approve the Hire/Re-hire<br>of Full-time Faculty in Banner,<br>including Chair appointments,<br>Stipends, Overloads and BCM<br>(med only). Ability to approve the<br>payments for Summer<br>Teaching/Research appointments<br>for Full-time Faculty in Banner.                                                                                                    |  |
|                                                                                                    | Terminate Employment (Separation<br>From Employment EPAFs)                                                                             | ><br>><br>> | REQUEST ACTIONS | Complete Selec                                                                                    | tions Cancel                                                                                                    |  |

### View the **Community Role Definitions** document, then select the appropriate responses

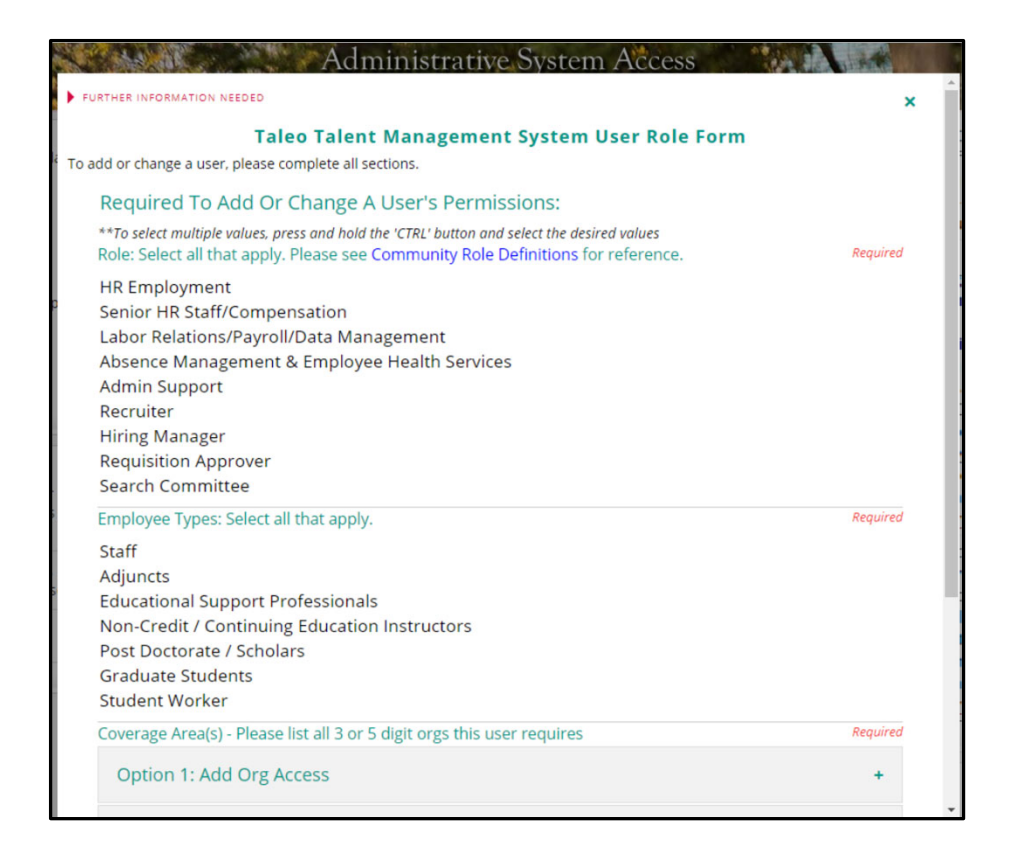

### Complete your selections for Role(s), Employee Types, and Coverage Areas of 3 or 5 digit org code(s), then select submit.

| r annihistrative System r access                                                                                                    | C. WIGEL BEHADLING |
|----------------------------------------------------------------------------------------------------|--------------------|
| Recruiter                                                                                                    |                    |
| Hiring Manager                                                                                                    |                    |
| Requisition Approver                                                                                                    |                    |
| Search Committee                                                                                                    |                    |
| Employee Types: Select all that apply.                                                                                                    | Required           |
| Staff                                                                                                    |                    |
| Adjuncts                                                                                                    |                    |
| Educational Support Professionals                                                                                                    |                    |
| Non-Credit / Continuing Education Instructors                                                                                                    |                    |
| Post Doctorate / Scholars                                                                                                    |                    |
| Graduate Students                                                                                                    |                    |
| Student Worker                                                                                                    |                    |
| Coverage Area(s) - Please list all 3 or 5 digit orgs this user requires                                                                                                    | Required           |
| Option 1: Add Org Access                                                                                                    | +                  |
| Option 2: Remove Org Access                                                                                                    | +                  |
| Option 3: Keep Org Access                                                                                                    | +                  |
| Selected Orgs:                                                                                                    |                    |
| add: 46020 - HR:Employment × remove: 46020 - HR:Employment ×                                                                                                    |                    |
| Please be reminded that the role of Recruiter has the ability to extend offers and hire adjuncts<br>workers. Therefore, any employee in this role must have the appropriate signature authority. | s and student      |
| Submit                                                                                                    |                    |

#### Receive confirmation and #.

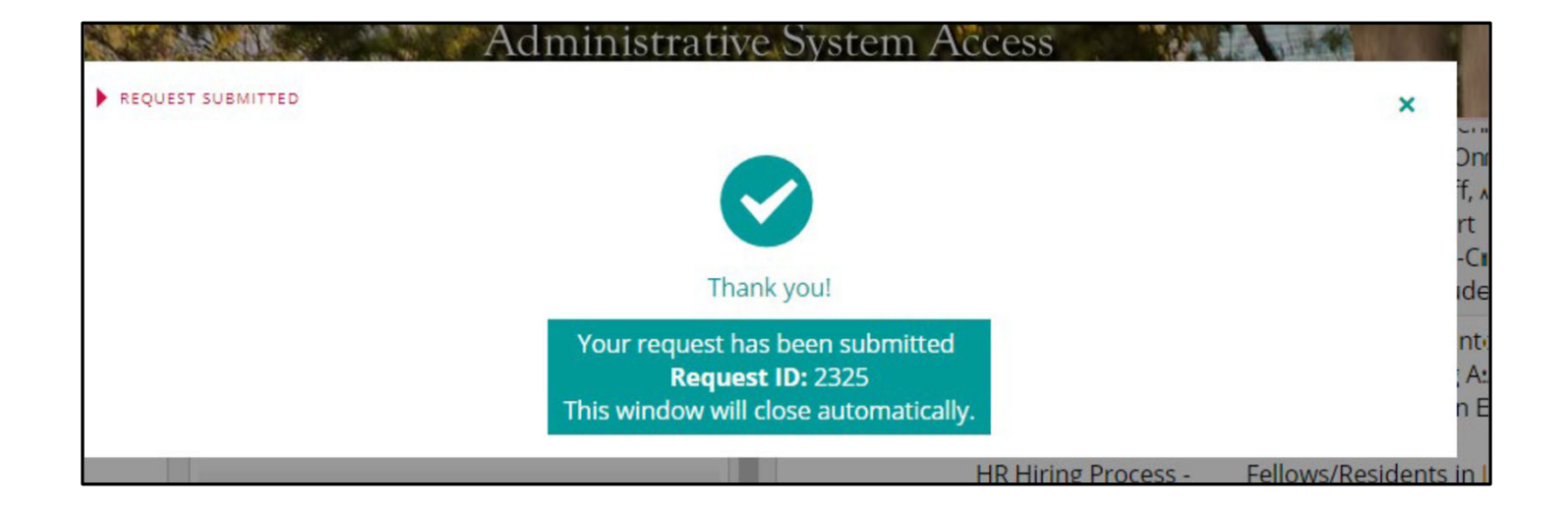

# Supervisors will receive an email and will go to their Banner Workflow.

| A Home                     | Staff Tools         | 9 | Banner                        | ⊮ B                                | udget and Finance            | 🛄 Researc            |
|----------------------------|---------------------|---|-------------------------------|------------------------------------|------------------------------|----------------------|
| TUportal / Ban             | ner                 |   |                               |                                    |                              |                      |
| SEARCH                     |                     |   | MY WOR                        | KLIST                              |                              |                      |
| Enter Keyw<br>For          | Where <b>*</b>      |   | My W                          | orklist                            | New Request                  |                      |
|                            |                     |   |                               | Ē                                  | List as of 0:53:13 PN        | <sup>1</sup> Refresh |
| TUAPPLICAT                 | IONS                |   | S                             | EARCH:                             |                              |                      |
| Canvas                     |                     |   | FORM                          | IAME                               | \$                           | CREATION<br>DATE -   |
| Self-Service               | Banner              |   | Filter by                     | System                             | •                            |                      |
| TUmail (Exc<br>Google Apps | hange / Gmail)<br>s |   | BANNER<br>ASA - H<br>ACTIVITY | NORKFLOW<br>R - Dorot<br>SUPERVISC | hy Marie Slavin<br>DR_REVIEW | 10/15/2018 .         |
| OWLbox                     |                     |   | READY                         |                                    |                              |                      |

### Select Taleo Talent Management System to view request.

| REQUEST FOR     NAME: Dorothy Marie Slavin                                                                                               | STATUS (HOVER OVER EACH STEP FOR DETAILS)           Initiator Supervise         Level 2         HR         See                | curity           | ACCESS                                                                                                    | ROLE                                                                                              | DESCRIPTION                                                                                                    |                          |
|----------------------------------------------------------------------------------------------------|----------------------------------------------------------------------------------------------------|------------------|----------------------------------------------------------------------------------------------------|---------------------------------------------------------------------------------------------------|----------------------------------------------------------------------------------------------------|--------------------------|
| TUID: 915312736<br>ACCESSNET: tug23538<br>ORG: 46020<br>HR:Employment<br>TITLE:<br>Asst Talent Acquisition Specis<br>PHONE: 215-204-0145 | REQUEST COMMENTS<br>Initiator Comment<br>This is a demo.                                                                      | Æ                | ✓ Grant\Modify □ Remove                                                                                                    | Taleo Talent<br>Management System                                                                 | Supports entire hiring process<br>including Recruitment, Offer<br>Management and Onboarding for<br>Administrative Staff, Adjuncts,<br>Educational Support<br>Professionals, Non-Credit<br>Instructors and Student Workers.                                                                                                    |                          |
| REQUEST SPECIFICS Selected Banner Orgs EDIT Selected Banner E-Classes EDIT REQUEST TOOLS Current Banner                                  | Your Comments     Access groups     Hiring Applications **     Kronos Time & Attendance     Update Banner Job Records (EPAFs) | *<br>><br>><br>> | Grant<br>Remove                                                                                                    | HR Hiring Process -<br>Initiator-Hire<br>Graduate/Scholar/Full-<br>time Faculty/Summer<br>Faculty | Hire/Re-hire Grad Intern/Extern,<br>Research/Teaching Assistants or<br>Graduate Fellows In Banner. Hire<br>Scholars/Post Doc<br>Fellows/Residents in Banner.<br>Ability to Hire/Re-hire or Re-<br>appoint Full-time Faculty in<br>Banner, including Chair<br>appointments, Stipends, Overload<br>and BCM (med only). Ability to<br>initiate payments for Summer<br>Toaching/Becoarch appointments |                          |
| Org and E-Class<br>Access                                                                                                    | Update Student Worker Job Rates<br>(EPAFs)                                                                                    | >                |                                                                                                    |                                                                                                   | for Full-time Faculty in Banner.                                                                                                    |                          |
| FAQs                                                                                                    | Issue One Time Payments                                                                                                    | >                |                                                                                                    | HR Hiring Process-                                                                                | of Full-time Faculty in Banner,<br>including Chair appointments,                                                                                                    | in Banner,<br>ointments, |
|                                                                                                    | Terminate Employment (Separation<br>From Employment EPAFs)                                                                    | >                | Grant Approver-Full time Stipends, Overloads and B     Remove Faculty/Summer (med only). Ability to appr     Paymonts for Summer | Stipends, Overloads and BCM<br>(med only). Ability to approve the<br>payments for Summer          |                                                                                                    |                          |
|                                                                                                    | TUportal Channels                                                                                                    | >                |                                                                                                    | rayments                                                                                          | Teaching/Research appointments                                                                                                    |                          |
|                                                                                                    | ** Indicates - Has Changes                                                                                                    |                  |                                                                                                    |                                                                                                   | for Full-time Faculty in Banner.                                                                                                    |                          |

### Approve or Deny request. If approved, request will automatically move on for Steward approval.

| TALEO TALENT MANAGEMENT SYSTEM USER ROLE FORM                                                                                                    | ×        | < <sup>^</sup>  |                       |
|----------------------------------------------------------------------------------------------------|----------|-----------------|-----------------------|
| TALEO TALENT MANAGEMENT SYSTEM USER ROLE FORM<br>To add or change a user, please complete all sections.                                                                                                    |          |                 |                       |
| Required To Add Or Change A User's Permissions:<br>**To select multiple values, press and hold the 'CTRL' button and select the desired values<br>Role: Select all that apply. Please see Community Role Definitions for reference.<br>HR Employment<br>Senior HR Staff/Compensation<br>Labor Relations/Payroll/Data Management<br>Absence Management & Employee Health Services | Required |                 |                       |
| Admin Support<br>Recruiter<br>Hiring Manager<br>Requisition Approver<br>Search Committee                                                                                                    |          | REQUEST ACTIONS | Approve Denvis Consol |
| Employee Types: Select all that apply.<br>Staff<br>Adjuncts<br>Educational Support Professionals<br>Non-Credit / Continuing Education Instructors                                                                                                    | Required | *<br>c<br>x     | Approve Deny Cancer   |
| Post Doctorate / Scholars<br>Graduate Students<br>Student Worker                                                                                                    | Paquirad | й<br>-<br>      |                       |
| Coverage Area(s) - Please list all 3 or 5 digit orgs this user requires Option 1: Add Org Access                                                                                                    | +        | о<br>т<br>~ Х   |                       |

#### Track your request's progress

HR Review: Access is reviewed and set up in Taleo

Security: Access is reviewed and set up by IT. Link is added to TUportal

| Back to TUportal                                      | A Carl A                                                                                                    | dministrative Sy | stem Access | Lughtle Andrew |            |
|-------------------------------------------------------|----------------------------------------------------------------------------------------------------|------------------|-------------|----------------|------------|
| REQUEST FOR                                           | STATUS (HOVER OVER EACH STEP                                                                                                    | FOR DETAILS)     |             |                |            |
| NAME: Dorothy Marie Slavin<br>TUID: 915312736         | Initiator                                                                                                    | Supervisor       | Level 2     | HR Review      | Security   |
| ORG: 46020<br>HR:Employment                           | cdo20     REQUEST COMMENTS       initiator Comment       Er       Talent Acquisition Specis       NE: 215-204-0145   Your Comments |                  |             |                |            |
| Asst Talent Acquisition Specis<br>PHONE: 215-204-0145 |                                                                                                    |                  |             |                |            |
| REQUEST SPECIFICS     Selected Banner Orgs            |                                                                                                    |                  |             |                | <i>I</i> . |
| Selected Banner E-Classes                             | ACCESS GROUPS     Hiring Applications **                                                                                           |                  |             |                | >          |
| Current Banner<br>Org and E-Class<br>Access           | Kronos Time & Attendance                                                                                                    |                  |             |                | >          |
|                                                       | Update Banner Job Records (EPAFs)                                                                                                  |                  |             |                | >          |
|                                                       | Update Student Worker Job Rates (EPAFs)                                                                                            |                  |             |                | >          |
| FAQs                                                  | Issue One Time Payments                                                                                                    |                  |             |                | >          |
|                                                       | Terminate Employment (Separation From Employment EPAFs)                                                                            |                  |             |                | >          |
|                                                       | TUportal Channels                                                                                                    |                  |             |                | >          |
|                                                       | ** Indicates - Has Changes                                                                                                    |                  |             |                |            |